## SSH Secure FTP<sup>1</sup>

You will need to have SSH FTP (part of the UWICK package) to put files on the UW Unix system. This is also a good way of running commands on UW UNIX systems. You may download this at: <a href="http://www.washington.edu/computing/software/uwick/">http://www.washington.edu/computing/software/uwick/</a> if you don't currently have it.

Find SSH Secure FTP and bring it up. Click on Start, Programs, Uwick, and then SSH Secure FTP, or perhaps you have an icon for it on your desk top.

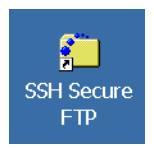

| 🖶 UWICK Applications | ► | 🗟 Administrative Applications | • |
|----------------------|---|-------------------------------|---|
| 🗟 WinZip             | ► | 🗟 SSH Secure FTP              | • |
|                      |   |                               |   |

After the software comes up, click on the Quick Connect icon. A dialogue box will come up asking what Host you would like to login to, and the name of the account you want to login to. Faculty and staff use homer.u.washington.edu for email and web publishing, and mead.u.washington.edu for computing. Students use dante.u.washington.edu for email and web publishing, and goodall.u.washington.edu for computing. Click connect. A dialogue box will ask you for your password, and then you will see something like the following screen-shot on the left.

## Transferring files:

 On the right hand panel you see the files and directories in your home directory. For a web page, you will need to put the files for your web pages in the public\_html directory. Double click on public\_html and you will see the contents of the files in that directory. Initially, you will have only a file called index.html

|   | 🔁 - default - SSH Secure F                                   | ile Transfer                     |           |  |  |  |
|---|--------------------------------------------------------------|----------------------------------|-----------|--|--|--|
|   | 🖶 🚇 🖉 🛍 🛍 💭 🏠 🦠 🤳 🕆 📷 💁 计 註 🏢 許 웹 🌿 🥝 🥔 🐶                    |                                  |           |  |  |  |
|   | 😰 Quick Connect 🗅 Profiles                                   |                                  |           |  |  |  |
|   | <u>Eile Edit View Operation Window H</u> elp                 |                                  |           |  |  |  |
|   | 🗍 🔁 🖆 🌣  🖝 🗸 📔 👻                                             | 📔 Add 🛛 🔁 🏄 📾 🕫 🕍 🗙 🗍            | - Add     |  |  |  |
|   | Local Namo / Sizo                                            | Turpi A Domoto Namo              | Cizo Troo |  |  |  |
|   | nect to Remote Host                                          |                                  |           |  |  |  |
|   |                                                              |                                  |           |  |  |  |
|   |                                                              | here an a surrection stars a day |           |  |  |  |
|   | 🕘 <u>H</u> ost Name:                                         | nomer.u.wasninyton.euu           | Connect   |  |  |  |
|   | 2                                                            |                                  |           |  |  |  |
|   | <u>U</u> ser Name:                                           | giyciass                         | Cancel    |  |  |  |
|   |                                                              | 00                               |           |  |  |  |
|   | <u>P</u> ort Number:                                         | 22                               |           |  |  |  |
|   |                                                              |                                  |           |  |  |  |
|   | Authentication Method:                                       | Password                         |           |  |  |  |
|   |                                                              |                                  |           |  |  |  |
|   | *Demouch 492                                                 | SHU                              |           |  |  |  |
|   | Easy CD Creator 827                                          | Sho                              |           |  |  |  |
|   | InterVideo WinDVD 1,506 IIIIIIIIIIIIIIIIIIIIIIIIIIIIIIIIIIII | Sho                              |           |  |  |  |
| ) | Netscape 6.2 1,554                                           | Shor 🗸                           |           |  |  |  |
|   | <b>▲</b>                                                     |                                  | Þ         |  |  |  |
|   | Transfer Queue                                               |                                  |           |  |  |  |
|   | Net compared anone East                                      |                                  | 22        |  |  |  |

| - nomer.u.washington.et     | uu - uera      |                                           |  |
|-----------------------------|----------------|-------------------------------------------|--|
|                             | J û 📄          | ≗ 12- :::: :::: ::::::::::::::::::::::::: |  |
| 🖸 Quick Connect 🗀 Profiles  |                |                                           |  |
| Eile Edit View Operation    | <u>W</u> indow | Help                                      |  |
| 🛛 🔁 🖆 🗢 🖊 📑 🛪 📔 🕞           | ✓ Add          | 🔁 🖄 🖻 🌣 💣 🗙 🔤 lass 🗨 🛛 Add                |  |
| Local Name 🛛 🛆 Size         | е Тур 🔺        | Remote Name V Size Type                   |  |
| My Documents                | Syst           | 🗅 bin Folde                               |  |
| My Computer                 | Syst           | public_html Folde                         |  |
| My Network Places           | Syst           |                                           |  |
| Recycle Bin                 | Syst           |                                           |  |
| Internet Explorer           | Syst           |                                           |  |
| ☑Microsoft Outlook          | Syst           |                                           |  |
| Adobe Acrobat 5.0 69        | 5 Sho          |                                           |  |
| Adobe Studio 170            | 5 Inte         |                                           |  |
| COREL.COM 1,71:             | 1 Sho          |                                           |  |
| DellTouch 493               | 2 Sho          |                                           |  |
| Easy CD Creator 82          | 7 Sho          |                                           |  |
| InterVideo WinDVD 1,50      | 5 Sho          |                                           |  |
| Netscape 6.2 1,55           | 4 Shor 🗸       |                                           |  |
| •                           |                |                                           |  |
| Transfer Queue              |                |                                           |  |
| Copposted to homor usua CCI | ո հեսան        | ah aha hawa (A Duta 2/                    |  |

| 🚰 homer.u.washington.edu - setclass - SSH Secure File 💶 🗖 🗙                                                                                                    |          |                          |        |       |  |
|----------------------------------------------------------------------------------------------------|----------|--------------------------|--------|-------|--|
| 🔚 📕 🎉 🖻 🛍 💭 🎱 🖟 🕆 🗐 🌯 🦆 🛱 homeru washington.edu - se                                                                                                    |          |                          |        |       |  |
| 🖉 Quick Connect 🗀 Profiles                                                                                                    |          |                          |        |       |  |
| Eile Edit View Operation Window Help                                                                                                    |          |                          |        |       |  |
| 🔁 🖄 📾 🌣 📑 🗙 💽 👻                                                                                                    | Add      | 🔁 🙆 🛍 🌣 🖆 🗙 📔            | tml 🔻  | Add   |  |
| Local Name 🛛 🛆 Size                                                                                                    | Тур      | Remote Name 👘 🗸          | Size   | Туре  |  |
| My Documents                                                                                                    | Syst     | fornow                   |        | Folde |  |
| Sector Sector Se | Syst     | 🗅 old_syl                |        | Folde |  |
| My Network Places                                                                                                    | Syst     | <sup>□</sup> s220_01     |        | Folde |  |
| 🕅 Recycle Bin                                                                                                    | Syst     | <sup>□</sup> s220_02     |        | Folde |  |
| Internet Explorer                                                                                                    | Syst     | <sup>□</sup> s431_02     |        | Folde |  |
| Microsoft Outlook                                                                                                    | Syst     | <sup>□</sup> s539_01     |        | Folde |  |
| Adobe Acrobat 5.0 695                                                                                                    | Sho      | ■access_log              | 5,892  | File  |  |
| Adobe Studio 176                                                                                                    | Inte     | 🛎 index.html             | 8,273  | HTML  |  |
| COREL.COM 1,711                                                                                                    | Sho      | Inotok.htm               | 13,660 | HTML  |  |
| DellTouch 492                                                                                                    | Sho      | i∎pageuse                | 52     | File  |  |
| New York CD Creator 827                                                                                                    | Sho      | eipageuse.html           | 77,125 | HTML  |  |
| InterVideo WinDVD 1,506                                                                                                    | Sho      |                          |        |       |  |
| Netscape 6.2 1,554                                                                                                    | Shol 🗸   |                          |        |       |  |
| <b>i</b>                                                                                                    |          | •                        |        |       |  |
| Transfer Queue                                                                                                    |          |                          |        |       |  |
| Connected to homer.u.wa: SSH2                                                                                                    | - blowfi | sh-cbc - hma 11 items (d | 6.0 №  |       |  |

<sup>1</sup>Prepared by Patty Glynn, Gillian Murphy, and Meredith W., Sociology Department, University of Washington. 10/25/02

- You may create directories by clicking on Operation on the menu bar, then New Folder. You will have the option of naming it at that point, or you can right-click on it and rename it at any point. (Remember, do not use spaces in your names, and, for ease, use all lower-case letters.)
- new\_directory Properties х General new\_directory Туре: Folder /nfs/aesop10/rc02/d12/glynn/public\_html Location: 0 Bytes Size: Modified date: Friday, October 25, 2002 08:53:49 AM Read Write Permissions: Execute 5 7 Owner: ₽ 7 Group:  $\mathbf{\nabla}$ Other: 7 7 Permission mode Cancel OK Help
- 3. Open a Windows Explorer window, and drag any files that you want to make available on your web page into the right panel of the SSH Secure FTP window. Check the permissions by right-clicking on the file name, and clicking on Properties. For files on your web page, there should be read permission for Owner, Group and Other, and write permission only for the owner, and probably will be by default. (Permission mode 644)
- 4. The "permissions" must be set properly. If this is a directory for use on your web page, you will need to open the directory to others. After creating the directory, check the permissions by right-clicking on the folder, and then clicking on Properties. The permissions should be set as shown in this example, and probably will be by default. (Permission mode 755)

| acc2000.pdf Pro    | operties                                |                                    |                      |                    | ×    |
|--------------------|-----------------------------------------|------------------------------------|----------------------|--------------------|------|
| General            |                                         |                                    |                      |                    |      |
| Agoba              | acc2000                                 | .pdf                               |                      |                    |      |
| Type:<br>Location: | Adobe A<br>/nfs/aeso                    | .crobat Do<br>op11/rc46/           | cument<br>d71/setcla | iss/public_html/te | est  |
| Size:              | 44.62KB                                 | (45692 B                           | ytes)                |                    |      |
| Modified date:     | Monday, April 15, 2002 04:13:32 PM      |                                    |                      |                    |      |
| Permissions:       | Owner:<br>Group:<br>Other:<br>Permissio | Read<br>IF<br>IF<br>IF<br>on mode: | Write                | Execute            |      |
|                    |                                         |                                    | ЭК                   | Cancel             | Help |

## **Command Line Access:**

To gain command line access, after you have established a connection with the machine, click on the New Terminal Window icon. A command line window will open for you. (You do not need to do this to transfer files.)

| 1. 1. Trans 💶 🗆 🗙                                                                                                    |
|----------------------------------------------------------------------------------------------------|
| 🖬 📕 🎜 🖻 🛍 🛍 🎒 🧶 🕕 🕞 🕋 😳 莊 蕭 部 路 深 🥝 🧶 🛠                                                                                                    |
| 2 Quick Connect New Terminal Window                                                                                                    |
| Eile Edit View Operation Window Help                                                                                                    |
| Image: Image: Image |
| Local Namo / Cizo Tyro A Domoto Namo 5/ Cizo Tyr A                                                                                                    |